1 шаг – зайдите на наш сайт <u>WWW.NIT-DPK.RU</u> в раздел Платежи и введите пин-

| Задачи |                                                                |
|--------|----------------------------------------------------------------|
|        | Платежи                                                        |
|        | Садоводческое некоммерческое товарищество<br>«Наука и Техника» |
|        |                                                                |
|        | PIN                                                            |
|        |                                                                |
|        | 🔶 На гларную                                                   |
|        | Палавную                                                       |

2 шаг- на появившейся вкладке выберите «Плата за электроэнергию», после чего вы увидите свои показания, расходы по электроэнергии сумму оплаты за потребленную электроэнергию за определенный период.

| Пл    | ата за эл. энергию | Оплата членских взносов |                  |                      |          |
|-------|--------------------|-------------------------|------------------|----------------------|----------|
|       |                    |                         |                  | остаток              | 5701.21  |
| Показ | ания от 24.03.2023 |                         |                  |                      |          |
|       | до                 | от                      | расход,<br>кВт.ч | тариф,<br>руб./кВт.ч | сумма    |
| ден   | <b>1</b> 00911.26  | 100718.68               | 192.58           | 5.68                 | 1093.85  |
| ноч   | • 41782.11         | 41680.06                | 102.05           | 3.09                 | 315.33   |
|       |                    |                         |                  | итого                | 1409.18  |
|       |                    |                         |                  | коплате              | 0        |
|       |                    |                         |                  |                      |          |
|       |                    | ни 4                    | струкция об      | оплате               | 😫 Печать |

код

3 шаг – нажмите на кнопку внизу формы просмотра «Печать» и распечатайте (просмотрите на экране дисплея) счет (квитанция) для оплаты. Вы увидите вставленный в счет QR – код в правой верхней части квитанции.

|                                                                                                    | 410/470401001 P/                                                                                                    | 40703810955300                                                                                                    | 106870                                                                                             |                                 | ДАТА                                                                  | 30.03.23                                               |
|----------------------------------------------------------------------------------------------------|----------------------------------------------------------------------------------------------------|----------------------------------------------------------------------------------------------------|----------------------------------------------------------------------------------------------------|---------------------------------|-----------------------------------------------------------------------|--------------------------------------------------------|
| CEBEPO 3ADAJH                                                                                                    | M FAHK OAO "CEEP                                                                                                    |                                                                                                    |                                                                                                    |                                 |                                                                       |                                                        |
| 5VK 044030653                                                                                                    | Kop/cy 30101810                                                                                                    | 500000000653                                                                                                    |                                                                                                    |                                 | 250                                                                   | 生物的                                                    |
| 111O                                                                                                    |                                                                                                    | Шведова МН.                                                                                                    |                                                                                                    |                                 | 120                                                                   | 125.5                                                  |
| часток № 1                                                                                                    | 184/A Appec                                                                                                    | ул. Дач                                                                                                    | чная, д. 57а                                                                                       |                                 |                                                                       | 格勒古                                                    |
| Зидплатежа пл                                                                                                    | атежза потребля                                                                                                    | емую электроэнер                                                                                                    | гию от 24.03.2023                                                                                  |                                 | 1212-2018                                                             | COLUMN PREFILMENT                                      |
|                                                                                                    | до                                                                                                    | от                                                                                                    | расход, кВт.ч                                                                                      | тарифруб./Квт.ч                 | сумма                                                                 |                                                        |
| день                                                                                                    | 100911.26                                                                                                    | 100718.68                                                                                                    | 192.58                                                                                             | 5.68                            | 1093.85                                                               |                                                        |
| ночь                                                                                                    | 41782.11                                                                                                    | 41680.06                                                                                                    | 102.05                                                                                             | 3.09                            | 315.33                                                                |                                                        |
| ит ог о                                                                                                    |                                                                                                    |                                                                                                    |                                                                                                    |                                 | 1409.18                                                               |                                                        |
| остаток                                                                                                    |                                                                                                    |                                                                                                    |                                                                                                    |                                 | 5701.21                                                               |                                                        |
| коплате                                                                                                    |                                                                                                    |                                                                                                    |                                                                                                    |                                 | 0                                                                     |                                                        |
|                                                                                                    |                                                                                                    |                                                                                                    |                                                                                                    |                                 |                                                                       |                                                        |
| СНТ «НАУКА И ТЕХН                                                                                                    | ₩КА»                                                                                                    |                                                                                                    |                                                                                                    |                                 | ДАТА                                                                  | 30.03.23                                               |
| СНТ «НАУКА И ТЕХН<br>ИНН/КПП 4704023                                                                                                  | HIKA»<br>410/470401001 P/                                                                                                    | c 40703810955390                                                                                                    | 106870                                                                                             |                                 | дата<br>©\````                                                        | 30.03.23                                               |
| СНГ «НАУКА И ТЕХН<br>ИНЧКПП 4704023<br>СЕВЕРО-ЗАПАДНЫ                                                                                 | ника»<br>410/470401001 Р/с<br>И БАНК ОАО "СБЕРИ                                                                                       | с 40703810955390<br>БАНК РОССИИ Г. С                                                                                                 | 106870<br>АНКТ-ПЕТЕРБУРГ                                                                           |                                 | Дата                                                                  | 30.03.23                                               |
| СНТ «НАУКА И ТЕХН<br>ИНИКПП 4704023<br>СЕВЕРО-ЗАПАДНЬ<br>БИК 044030653                                                                | <b>НКА»</b><br>410/470401001 Р/и<br>И БАНК ОАО "СБЕР!<br>Кор/сч 30101810                                                              | с 40703810955390<br>БАНК РОССИИ Г. С<br>500000000653                                                                                 | 106870<br>ХНКТ-ПЕТЕРБУРГ                                                                           |                                 | дата<br>∎1001                                                         | 30.03.23<br>1-1-1-1-<br>1-2-2-1-1-1-1-1-1-1-1-1-1-1-1- |
| СНТ «НАУКА И ТЕХН<br>ИННИКПП 4704023<br>СЕВЕРО-ЗАПАДНЬ<br>БИК 044030653<br>1400                                                       | ника»<br>410/470401001 Р/с<br>ий БАНК ОАО "СБЕРГ<br>Кор/сч 30101810                                                                   | с 40703810955390<br>БАНК РОССИИ* Г. С<br>50000000653<br>Шведова МН.                                                                  | 106870<br>АНКТ-ПЕТЕРБУРГ                                                                           |                                 | дата<br>⊒ цата                                                        | 30.03.23                                               |
| СНТ «НАУКА И ТЕХН<br>ИН-Н/КПП 4704023<br>СЕВЕРО-ЗАПАДНЫ<br>БИК 044030653<br>11/0<br>Участок №                                         | НИКА»<br>410/470401001 Р/с<br>Й БАНК ОАО "СБЕР<br>Кор/сч 30101810:<br>184/ААдрес<br>184 да пот реблек                                 | с 40703810955390<br>БАНК РОССИИ Г. С<br>500000000653<br>Шведова М.Н.<br>ул. Дач                                                      | 106870<br>АНКТ-ПЕТЕРБУРГ<br>чная, д. 57а                                                           |                                 | дата<br>2010                                                          | 30.03.23<br>14 4 4<br>14 5<br>14 5 5<br>8 4 5 5        |
| СНТ «НАУКАИТЕХН<br>ИННИКПП 4704023<br>СЕВЕРО-ЗАПАДНЕ<br>БИК 044030653<br>12ИО<br>Участок №<br>Вид платежа пл                          | НИКА»<br>410/470401001 Р/и<br>и́ЛБАНК ОАО "СБЕР!<br>Кор/сч 30101810<br>184/ААдрес<br>атеж за потреблян<br>до                          | с 40703810955390<br>БАНК РОССИИ*Г.С<br>50000000653<br>ШведоваМН.<br>ул.Дач<br>емую электроэнер<br>от                                 | 106870<br>АНКТ-ПЕТЕРБУРГ<br>чная, д. 57а<br>гию от 24.03.2023<br>расход, кВт.ч                     | тарифруб./Квт.ч                 | ДАТА<br>Сумма                                                         | 30.03.23                                               |
| СНТ «НАУКА И ТЕХН<br>ИН-ИКПП 4704023<br>СЕВЕРО-ЗАПАДНЫ<br>5ИК 044030653<br>14ИО<br>Часток №<br>Вид платежа пл<br>день                 | НКА»<br>410/470401001 Р/с<br>10 БАНК ОАО "СБЕР<br>Кор/сч 30101810<br>184/ААдрес<br>184/ААдрес<br>184/ААдрес<br>100911.26              | с 40703810955390<br>БАНК РОССИИ Г. С<br>50000000653<br>Шведова МН.<br>ул. Дач<br>от<br>от<br>100718.68                               | 106870<br>АНКТ-ПЕТЕРБУРГ<br>чная, д. 57а<br>гию от 24.03.2023<br>расход, кВт.ч<br>192.58           | тарифруб/Квт.ч<br>5.68          | ДАТА<br>ДАТА<br>Сумма<br>1093.85                                      | 30.03.23                                               |
| СНТ «НАУКА И ТЕХН<br>ИН-ИКПП 4704023<br>СЕВЕРО-ЗАПАДНЕ<br>БИК 044030653<br>±ИО<br>Участок № 1<br>Вид платежа пл<br>день<br>Ночь       | НИКА»<br>410/470401001 Р/0<br>Й БАНК ОАО "СБЕР!<br>Кор/сч 301018103<br>184/ААдрес<br>атеж за потребляю<br>до<br>100911.26<br>41782.11 | с 40703810955390<br>БАНК РОССИИТ Г. С<br>500000000653<br>Шведова МН.<br>ул. Дач<br>от<br>от<br>100718.68<br>41680.06                 | 106870<br>АНКТ-ПЕТЕРБУРГ<br>чная, д. 57а<br>гию от 24.03.2023<br>расход, кВт.ч<br>192.58<br>102.05 | тарифруб./Квт.ч<br>5.68<br>3.09 | ДАТА<br>Сумма<br>1093.85<br>315.33                                    | 30.03.23                                               |
| СНТ «НАУКАИТЕХН<br>ИН-ИКПП 4704023<br>СЕВЕРО-ЗАПАДН-<br>БИК 044030653<br>1240<br>Ичасток №<br>Вид платежа пл<br>день<br>ночь<br>итого | НКА»<br>410/470401001 Р/и<br>й БАНК ОАО "СБЕР!<br>Кор/сч 301018103<br>184/ААдрес<br>атеж за потреблян<br>до<br>100911.26<br>41782.11  | с 40703810955390<br>БАНК РОССИИ*Г. С<br>50000000653<br>Шведова МН.<br>ул. Дач<br>мую электрознер<br>от<br>100718.68<br>41680.06      | 106870<br>АНКТ-ПЕТЕРБУРГ<br>чная, д. 57а<br>гию от 24.03.2023<br>расход, кВт.ч<br>192.58<br>102.05 | тарифруб/Квт.ч<br>5.68<br>3.09  | ДАТА<br>Сумма<br>1093.85<br>315.33<br>1409.18                         | 30.03.23                                               |
| СНТ «НАУКАИТЕХН<br>ИН-ИКПП 4704023<br>СЕВЕРО-ЗАПАДНЫ<br>БИК 044030653<br>14ИО                                                         | НКА»<br>410/470401001 Р/с<br>ЙБАНК ОАО "СБЕРИ<br>Кор/сч 30101810:<br>184/ААдрес<br>1атеж за потребляс<br>до<br>100911.26<br>41782.11  | с 40703810955390<br>БАНК РОССИИ Г. С<br>50000000653<br>Шведова МН.<br>ул. Дач<br>от<br>от<br>100718.68<br>41680.06                   | 106870<br>АНКТ-ПЕТЕРБУРГ<br>чная, д. 57а<br>гию от 24.03.2023<br>расход, кВт.ч<br>192.58<br>102.05 | тарифруб./Квт.ч<br>5.68<br>3.09 | ДАТА<br>ДАТА<br>Сумма<br>1093.85<br>315.33<br>1409.18<br>5701.21      | 30.03.23                                               |
| СНТ «НАУКА И ТЕХН<br>ИН-1/КПТ 4704023<br>СЕВЕРО-ЗАПАДНЬ<br>БИК 044030653<br>ФИО                                                       | НИКА»<br>410/470401001 Р/и<br>Й БАНК ОАО "СБЕР!<br>Кор/сч 301018103<br>184/ААдрес<br>атеж за потребляи<br>до<br>100911.26<br>41782.11 | с 40703810955390<br>БАНК РОССИИТ Г. С<br>500000000653<br>Шведова МН.<br>ул. Дач<br>ул. Дач<br>ул. Дач<br>от<br>100718.68<br>41680.06 | 106870<br>АНКТ-ПЕТЕРБУРГ<br>чная, д. 57а<br>гию от 24.03.2023<br>расход, кВт.ч<br>192.58<br>102.05 | тарифруб./Квт.ч<br>5.68<br>3.09 | ДАТА<br>ДАТА<br>Сумма<br>1093.85<br>315.33<br>1409.18<br>5701.21<br>0 | 30.03.23                                               |

4 шаг- Переходим в **Приложение** «Сбербанк он-лайн» (через телефон), наводим фокус камеры на QR –кодВы сможете самостоятельно вставить ФИО, при считывании которого для оплаты автоматически заполнятся все данные для оплаты – ИНН, БИК, корреспондентский счёт, расчетный счет, назначение платежа и даже номер участка, и сумма для оплаты.

Вы сможете изменить сумму для оплаты и вставить ФИО собственника, но помните, что самое главное – это номер участка, он должен быть обязательно.

5 шаг- шаг 2 завершить выбором вкладки «Оплата членского взноса». Далее, заполнить поля - назначение платежа, сумма платежа в открывшейся вкладке (счете) после нажатия на кнопку «Печать».

|                 |                                                                                                    |                                                                                                    | коплате                                                                                                    | 9000                                                                                                    | 1                                                                                                    |  |
|-----------------|----------------------------------------------------------------------------------------------------|----------------------------------------------------------------------------------------------------|----------------------------------------------------------------------------------------------------|----------------------------------------------------------------------------------------------------|----------------------------------------------------------------------------------------------------|--|
| Оплатаза        | первую_полов                                                                                                    | 2023 год 1 половина                                                                                                    | 9000                                                                                                    |                                                                                                    |                                                                                                    |  |
|                 | Назначение п                                                                                                    | год                                                                                                    | сумма                                                                                                    |                                                                                                    |                                                                                                    |  |
| платежпо        | О ЧЛЕНСКИМ ВЗН                                                                                                    | осам                                                                                                    |                                                                                                    |                                                                                                    |                                                                                                    |  |
| 184/A           | Адрес                                                                                                    | ул. Дачная, д. 57а                                                                                                    |                                                                                                    |                                                                                                    | 首支                                                                                                    |  |
| ФИО Шведова МН. |                                                                                                    |                                                                                                    |                                                                                                    |                                                                                                    |                                                                                                    |  |
| 53 Kop/cv       | 4 30101810500                                                                                                    | 00000653                                                                                                    |                                                                                                    |                                                                                                    | <b>治主</b>                                                                                                    |  |
| ДНЫЙ БАНК       | OAO "CEEPEAH                                                                                                    | К РОССИИ" Г. САНКТ-ПЕТЕРБУР                                                                                                    | г                                                                                                    |                                                                                                    |                                                                                                    |  |
| 023410/470      | 0401001 P/c 40                                                                                                    | 0703810955390106870                                                                                                    |                                                                                                    |                                                                                                    | 100.00.2                                                                                                    |  |
|                 |                                                                                                    |                                                                                                    |                                                                                                    |                                                                                                    | A 20.02 (                                                                                                    |  |
|                 |                                                                                                    |                                                                                                    | коплате                                                                                                    | 9000                                                                                                    |                                                                                                    |  |
| Оплата за       | первую_полов                                                                                                    | 2023 год 1 половина                                                                                                    | 9000                                                                                                    |                                                                                                    |                                                                                                    |  |
|                 | Назначение п                                                                                                    | год                                                                                                    | сумма                                                                                                    |                                                                                                    |                                                                                                    |  |
| платежпо        | у членским взн                                                                                                    | осам                                                                                                    |                                                                                                    |                                                                                                    | -                                                                                                    |  |
| 184/A           | Адрес                                                                                                    | ул. Дачная, д. 57а                                                                                                    |                                                                                                    |                                                                                                    |                                                                                                    |  |
|                 |                                                                                                    |                                                                                                    | 1967                                                                                                    |                                                                                                    |                                                                                                    |  |
| ДНЫИ БАНК       | 0AO "CEEPEAF                                                                                                    | K POCCINI' F. CAHKT-ПЕТЕРБУР                                                                                                    | ſ                                                                                                    |                                                                                                    |                                                                                                    |  |
| 023410/470      | 0401001 P/c 40                                                                                                    | 0703810955390106870                                                                                                    | _                                                                                                    | 具装装                                                                                                    | 14. Sec.                                                                                                    |  |
|                 | 023410/47(<br>ДНЬЙ БАНК<br>3 Кор/сч<br>184/А<br>платеж по<br>Оплата за<br>023410/47(<br>ДНЬЙ БАНК<br>53 Кор/сч<br>184/А<br>платеж по<br>Оплата за | 023410/470401001 Р/с 4(<br>ДНЬЙ БАНК ОАО "СБЕРБАН<br>33 Кор/сч 30101810500<br>Шве<br>184/А Адрес<br>платеж по членским взн<br>Назначение п<br>Оплата за первую_полов<br>184/А Адрес<br>184/А Адрес<br>платеж по членским взн<br>Назначение п<br>Оплата за первую_полов | 023410/470401001 Р/с 40703810955390106870<br>ДНЬЙ БАНК ОАО "СБЕРБАНК РОССИИ" Г. САНКТ-ПЕТЕРБУР<br>53 Кор/сч 3010181050000000653<br>Шведова МН.<br>184/А Адрес ул. Дачная, д. 57а<br>платеж по членским взносам<br>Назначение платежа<br>Оплата за первую_половину текущого года<br>ТЕХНИКА»<br>023410/470401001 Р/с 40703810955390106870<br>ДНЬЙ БАНК ОАО "СБЕРБАНК РОССИИ" Г. САНКТ-ПЕТЕРБУР<br>53 Кор/сч 3010181050000000653<br>Шведова МН.<br>184/А Адрес ул. Дачная, д. 57а<br>платеж по членским взносам<br>Назначение платежа<br>Оплата за первую_половину текущого года | 023410/470401001 Р/с 40703810955390106870<br>ДНЬЙ БАНК ОАО "СБЕРБАНК РОССИИ" Г. САНКТ-ПЕТЕРБУРГ<br>3 Кор/сч 3010181050000000653<br>Шведова МН.<br>184/А Адрес ул. Дачная, д. 57а<br>платеж по членским взносам<br>Назначение платежа год<br>Оплата за первую_половину текущего года 2023 год 1 половина<br>к оплате<br>ТЕХНИКА»<br>023410/470401001 Р/с 40703810955390106870<br>ДНБЙ БАНК ОАО "СБЕРБАНК РОССИИ" Г. САНКТ-ПЕТЕРБУРГ<br>3 Кор/сч 3010181050000000653<br>Шведова МН.<br>184/А Адрес ул. Дачная, д. 57а<br>платеж по членским взносам<br>Назначение платежа год<br>Оплата за первую_половину текущего года 2023 год 1 половина | 023410/470401001 P/c 40703810955390106870 Image: Constant of the state of the state of t |  |

6 шаг - Переходим в **Приложение** «Сбербанк он-лайн» (через телефон), наводим фокус камеры на QR –код., при считывании которого для оплаты автоматически заполнятся все данные для оплаты – ИНН, БИК, корреспондентский счёт, расчетный счет, назначение платежа и даже номер участка, и сумма для оплаты.

Вы сможете самостоятельно изменить сумму для оплаты и вставить ФИО собственника, но помните, что самое главное – это номер участка, он должен быть обязательно.

7 шаг - После автоматизированного заполнения всех полей для оплаты необходимо все тщательно проверить (особенно в первый месяц оплаты по-QR –коду).

В завершении отметим, что все остальные, давно действующие способы оплаты остаются в силе!!! Выбор – за Вами!!